EWE swb osnatel

für Bintec-Elmeg Hybird 300/600

## zum Betrieb an einem SIP-Trunk von EWE, swb oder osnatel

### Inhalt:

| 1   | Einleitung1                                     |
|-----|-------------------------------------------------|
| 2   | Inbetriebnahme an Multi-Service Business Router |
| 3   | Netzwerk LAN                                    |
| 4   | SIP-Trunk (Durchwahl/Anlagenanschluss)          |
| 4.1 | SIP-Trunk einrichten                            |
| 4.2 | VoIP Einstellungen                              |
| 5   | SIP-User (Einzelrufnummer/Mehrgeräteanschluss)  |
| 5.1 | SIP-User einrichten                             |
| 5.2 | VoIP Einstellungen                              |
| 6   | Quality of Service                              |
| 7   | Betriebshinweise                                |
|     |                                                 |

#### 1. Einleitung:

Diese Anleitung enthält technische Konfigurationsempfehlungen zum Betrieb einer VoIP-TK-Anlage an einem SIP-Trunk. Es dient zur Ihrer Unterstützung bei der Konfiguration der VoIP-TK-Anlage auf der Grundlage der SIP-Trunk Spezifikation von EWE, swb, osnatel (nachfolgend Anbieter). Zur störungsfreien Signalisierung zwischen der VoIP-TK-Anlage und des NGN Vermittlungssystems des Anbieters werden die folgenden Einstellungen empfohlen.

| Diese Empfehlung gilt für: |                |  |  |  |  |  |
|----------------------------|----------------|--|--|--|--|--|
| Hersteller:                | Bintec-Elmeg   |  |  |  |  |  |
| System:                    | Hybird 300/600 |  |  |  |  |  |
| Firmware:                  | 10.1.27.102    |  |  |  |  |  |
|                            |                |  |  |  |  |  |

**Hinweis:** Bei Abweichungen in der Firmwareversion kann es zu einem geänderten Verhalten der VoIP-TK-Anlage kommen, so dass ein störungsfreier Betrieb nicht gewährleistet werden kann.

#### 2. Inbetriebnahme an Multi-Service Business Router

Zum direkten Betrieb der VoIP-TK-Anlage am SIP-Trunk des Anbieters wird die Verwendung des AudioCodes Mediant™ 500L MSBR empfohlen. Dieser Multi-Service Business Router bietet die Grundvoraussetzungen zum Direktanschluss an einer VoIP-TK-Anlage.

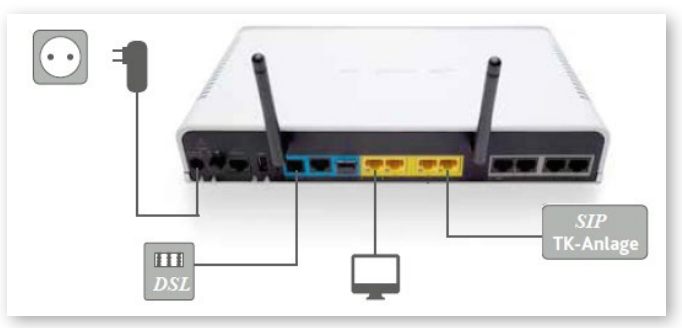

- Verbinden Sie den WAN/LAN Port der VoIP-TK-Anlage mit dem LAN Port 4 des Multi-Service Business Routers.
- Sollte das LAN Netzwerk einen direkten Anschluss der VoIP-TK-Anlage nicht ermöglichen, so stellen Sie sicher, dass zwischengeschaltete Netzwerkkomponenten wie z. B. Firewall oder Netzwerkswitche die Portweiterleitung für SIP und RTP für ankommende und abgehende Verbindungen gewährleisten und QoS unterstützt wird.

#### Hinweis: Wechsel von ISDN auf SIP

Wenn zuvor eine ISDN TK-Anlage an dem Multi-Service Business Router betrieben wurde, muss vor der Inbetriebnahme einer VoIP-TK-Anlage Ihr MSBR gegen eine für den Anschluss von IP TK-Anlagen vorbereitete Variante getauscht werden. Sprechen Sie hierzu bitte Ihren vertrieblichen Ansprechpartner an.

#### Hinweis: Verwendung eines kundeneigenen Routers

Wird als Netzübergang ein kundeneigener Router verwendet, so sollte auf der WAN Seite der CoS Wert 5 (IEEE 802.1p) für SIP und RTP verwendet werden um QoS zu gewährleisten. Ein entsprechendes "DSCP-to-CoS mapping" sollte unterstützt werden.

#### Copyright © EWE TEL GmbH

Dieses Dokument unterliegt dem Copyright der EWE TEL GmbH. Es ist untersagt, dieses Dokument in Gänze oder in Teilen zu reproduzieren, zu versenden oder in elektronischer Form auf Web-Seiten oder anders gearteten elektronischen Speichermedien abzulegen, ohne vorher das schriftliche Einverständnis von EWE TEL eingeholt zu haben. Alle Kopien dieses Dokuments müssen diesen Copyright Hinweis enthalten.

#### 3. Netzwerk LAN

**Hinweis:** Dieses Beispiel bezieht sich auf den Einsatz eines AudioCodes Mediant™ 500L MSBR. Bei Verwendung kundeneigener Router/Netzwerke passen Sie die IP-Einstellungen entsprechend des Netzwerkes an. Statische IP-Adressen müssen außerhalb des DHCP-Adressbereiches des Routers liegen.

Im Menü unter **"Assistenten → Erste Schritte"** nehmen Sie unter **"Grundein**stellungen" die *"IPv4-LAN-Konfiguration"* vor.

| Assistenten       | _  | hybird 300 for bintec elmeg                                            |              | SPLCHE ANUTH STREET                                                                                         |                                                                |
|-------------------|----|------------------------------------------------------------------------|--------------|----------------------------------------------------------------------------------------------------|----------------------------------------------------------------|
| Telefonie         |    | hyberd_200                                                             |              |                                                                                                    |                                                                |
| Systemverwaltung  | ~  | GRONDERSTELLUNGEN                                                      |              |                                                                                                    |                                                                |
| Physikalische     | ~  |                                                                        |              |                                                                                                    |                                                                |
| Schnittstellen    |    | Geben Sie die Grundeinstellungen des Systems ein:                      | 0            | Geben Sie das Kennwort fär den Systemadministrator ei                                                       | n: 🕑                                                           |
|                   | ~  | Segtemane                                                              |              | Systemadministrator Kennwart                                                                                |                                                                |
| Nummerierung      | ř  | hybird_300                                                             |              | ······                                                                                                    |                                                                |
| Endgeräte         | ×  | for the                                                                |              | Systemadministrator-Kennwort besikkiigen                                                                    |                                                                |
| Anrufkontrolle    | Ť  | Standort                                                               |              |                                                                                                    |                                                                |
| Anwendungen       | Ť  | BINTECELMEG                                                            |              |                                                                                                    |                                                                |
| LAN               | ~  |                                                                        |              |                                                                                                    |                                                                |
| Netzwerk          | Ť  | Wählen Sie den physikalischen Ethernet Port für die LAN-Verbindung aus | : 0          | Geben Sie die IPv4-LAN-Kenfiguration ein:                                                                   | 0                                                              |
|                   |    | Physikalischer Ethernet-Port (LAN)                                     | ETHS .       | Logische Ethernet-/Bridge-Schnittstelle                                                                     | en1-0                                                          |
| Lokele Disoste    | Ĵ. |                                                                        |              | Adressmodus                                                                                                 | Statisch O DHCP-Client                                         |
| Wartune           |    |                                                                        |              | IP-Advesse                                                                                                  |                                                                |
| Externe           |    |                                                                        |              | 192.168.0.250                                                                                               |                                                                |
| Derichterstellung |    |                                                                        |              | Networks<br>255.255.255.0                                                                                   |                                                                |
| Mentoning         |    |                                                                        |              | Standard-Gateway-P-Adreste<br>102-168-0.1                                                                   |                                                                |
|                   |    |                                                                        |              | 102.100.01                                                                                                  |                                                                |
|                   |    |                                                                        |              | Feste DNS-Server-Adress+                                                                                    | Aktiviert                                                      |
|                   |    |                                                                        |              | DNS-Server 1                                                                                                | 192.168.0.1                                                    |
|                   |    |                                                                        |              | DNS-Server 2                                                                                                |                                                                |
|                   |    |                                                                        |              |                                                                                                    |                                                                |
|                   |    |                                                                        |              | Warnung! Konfigurationsverbindung geht möglicher<br>Adresse verloren! Klicken Se auf "OK", und melden Sie s | nweise beim Ändern der IP-<br>lich erneut an, um fortzufahren! |
|                   |    |                                                                        | Erweiterte E | instellungen                                                                                                |                                                                |
|                   |    | Geben Sie die Einstellungen der Systemzeit ein:                        | 0            | Wählen Sie eine Zeitzone ass:                                                                               | 0                                                              |
|                   |    | Manuelle Zeiteinstellung                                               |              | Zeitzone                                                                                                    | Europe/Berlin •                                                |
|                   |    | Systemzeit über Zeitserver aktualisieren                               | Aktiviert    |                                                                                                    |                                                                |
|                   |    | Primärer NTP-Zeitserver                                                | N.de         |                                                                                                    |                                                                |
|                   |    | Sekundärer NTP-Zeitserver pool ntp o                                   | org          |                                                                                                    |                                                                |
|                   |    | Wird das Gateway als Zeitserver für LAN Clients verwendet?             | 0            | Möchten Sie sich zu dem Giteway über SSH verbinden?                                                         | 0                                                              |
|                   |    | System als Zeitzerver                                                  |              | 201-Dimost ablig                                                                                            | Altiviert                                                      |
|                   |    |                                                                        |              |                                                                                                    | -                                                              |
|                   |    | l                                                                      |              |                                                                                                    |                                                                |
|                   |    |                                                                        |              |                                                                                                    |                                                                |

- Legen Sie unter Physikalischer Ethernet-Port (LAN) den Verbindungsport zum Router fest z. B. "ETH1".
- Wählen Sie als Adressmodus die Option "Statisch" aus.
- Vergeben Sie eine feste IP-Adresse f
  ür die SIP-PBX. Als IP-Adresse kann/sollte der Standardwert "192.168.0.250" beibehalten werden (Netzwerk abh
  ängig).
- Die Netzmaske ist "255.255.255.0" (Netzwerk abhängig).
- Unter Standard-Gateway-IP-Adresse tragen Sie die IP-Adresse des Routers ein: "192.168.0.1" (Netzwerk abhängig).
- Aktivieren Sie "Feste DNS-Server-Adresse".
- Unter DNS-Server 1 tragen Sie die IP-Adresse des Routers ein: "192.168.0.1" (Netzwerk abhängig).
- Der Eintrag DNS-Server 2 kann mit einer alternativen DNS IP-Adresse gefüllt werden, ansonsten ist 0.0.0.0 zu verwenden.

#### Klicken Sie auf "Erweiterte Einstellungen".

- Aktivieren Sie "Systemzeit über Zeitserver aktualisieren".
- Tragen Sie unter **Primärer NTP Zeitserver** den EWE eigenen NTP Server: *"ntp.ewetel.de"* ein und wählen Sie die korrekte Zeitzone aus.
- Wählen Sie als Zeitzone bitte "Europa/Berlin" aus-
- Bestätigen Sie die Änderungen mit dem **"OK"** Button.
- Speichern Sie die Konfiguration über den Button "Konfiguration speichern".

EWE swb osnatel

## für Bintec-Elmeg Hybird 300/600

zum Betrieb an einem SIP-Trunk von EWE, swb oder osnatel

#### 4. SIP-Trunk (Durchwahl/Anlagenanschluss)

#### 4.1 SIP-Trunk einrichten

Im Menü "Assistenten → Telefonie → Erste Schritte" richten Sie unter Ländereinstellungen neben den Einstellungen für Deutschland, die Ortsnetzkennzahl (Vorwahl ohne 0) Ihres Ortes ein, z. B. "441" und bestätigen Sie mit dem "OK" Button.

| Assistenten                     |   |                                         |               |                           | Auslaggen 📀                |
|---------------------------------|---|-----------------------------------------|---------------|---------------------------|----------------------------|
| Erste Schritte                  |   | hyberd 300 (White eline                 |               | SPRACHE Ansikite Standard | KONFIGURATION SPEICHERN    |
| Telefonie                       |   | UBERSICHT ERSTE SCHRITTE ANSCHLUSSE R   |               |                           |                            |
| Systemverwaltung                |   |                                         |               |                           |                            |
| Physikalische<br>Schnittstellen |   | Ländweinstellunzen                      | 0             | Zusitziche Einstellungen  | 0                          |
| VolP                            |   |                                         |               |                           |                            |
| Nummerierung                    |   | Ländereinstellung                       | Deutschland • | Standardziel              | Kein Abwurf - Besetztton · |
| Endgeräte                       |   | Internationaler Präfix / Länderkennzahl | 00 / 49       |                           |                            |
| Anrufkontrolle                  |   | Nationaler Präfix / Ortsnattleannzahl   |               |                           |                            |
| Anwendungen                     |   |                                         | 0 / 441       |                           |                            |
| LAN                             |   |                                         |               |                           |                            |
| Netzwerk                        |   |                                         |               |                           | OK ABBRECHEN               |
| WAN                             | ~ |                                         |               |                           |                            |

Wechseln Sie zum Menüpunkt "Anschlüsse" und fügen Sie über den "Neu" Button einen Anschluss hinzu. Wählen Sie als Verbindungstyp die Option "SIP-Durchwahl" und als Typ "Benutzerdefiniert" und klicken Sie auf "Weiter".

|   | SIP-Provider-Einstellungen                                                                                                    |                                                                                                    | Rufnammern                                                                                                    |                                     |  |  |
|---|----------------------------------------------------------------------------------------------------|----------------------------------------------------------------------------------------------------|----------------------------------------------------------------------------------------------------|-------------------------------------|--|--|
| Ť | Name                                                                                                    |                                                                                                    | Bassrufnummer                                                                                                    |                                     |  |  |
| * |                                                                                                    | EWE SIP Trunk                                                                                                    | 0049441803                                                                                                    |                                     |  |  |
| ~ | Anschlussart                                                                                                    | Durchmark                                                                                                    |                                                                                                    |                                     |  |  |
|   |                                                                                                    | Concinent                                                                                                    |                                                                                                    |                                     |  |  |
| 1 | Authentifizierungs-ID                                                                                                    | 494418030                                                                                                    |                                                                                                    |                                     |  |  |
|   |                                                                                                    |                                                                                                    |                                                                                                    |                                     |  |  |
|   | Passwort                                                                                                    |                                                                                                    |                                                                                                    |                                     |  |  |
|   | Benutzername                                                                                                    |                                                                                                    |                                                                                                    |                                     |  |  |
|   |                                                                                                    | 494418030                                                                                                    |                                                                                                    |                                     |  |  |
|   | Registrar                                                                                                    |                                                                                                    |                                                                                                    |                                     |  |  |
| l |                                                                                                    | siptrunk3.voice.ewetel.de                                                                                                    |                                                                                                    |                                     |  |  |
| l | Domäne                                                                                                    | entrol unes essetel de                                                                                                    |                                                                                                    |                                     |  |  |
|   |                                                                                                    |                                                                                                    |                                                                                                    |                                     |  |  |
|   | Berechtigungsklasse<br>Default Gaß •<br>HINZUFÜGEN                                                                                                    | •                                                                                                    |                                                                                                    |                                     |  |  |
|   | Berechtgungshisses<br>Default CoS -<br>HINZUFÖGEN                                                                                                    | Erweite                                                                                                    | rte Einstellungen                                                                                                    |                                     |  |  |
|   | Berechtigungeklasse<br>Detext Col •<br>HIRXCUT OCEN                                                                                                    | Erweite                                                                                                    | rte Einstellungen<br>Ø STUN-Server                                                                                                    |                                     |  |  |
|   | Benechtgungshlass<br>Privat Ca5 -<br>HINZUPGEN<br>Registrar<br>Privat Registrar<br>0                                                                                                    | Erweite                                                                                                    | rte Einstellungen<br>Ø STU-Konver                                                                                                    |                                     |  |  |
|   | Eventrigungsdowe<br>Induit CoS •<br>HIRK207000M                                                                                                    | Erweite                                                                                                    | rte Einstellungen<br>D STUR Server<br>STUR Server                                                                                                    |                                     |  |  |
|   | Enstringungstams<br>Detail Col •<br>HestZarl Dock<br>Rightnar<br>Dirit Egyman<br>Transportprotokol                                                                                                    | Erweite<br>Guuer O tor O                                                                                                    | rte Einstellungen<br>ST04-Server<br>ST04-Server<br>ST04-Server<br>ST04-Server<br>ST04-Server<br>ST04-Server                                                                                                    |                                     |  |  |
|   | Enclosed and a second and a second and a sec   | Cryente<br>Cryente<br>Cryent | rte Einstellungen<br>5104 Grove<br>5134 Grove<br>5134 Grove |                                     |  |  |
|   | Ananthynoptions<br>Indra 6.0   Indra 6.0   I | Erveite<br>@ upp 0 109 0<br>Appriganters                                                                                                    | rtte Einstellungen<br>STUK-Server<br>STUK-Server<br>STUK-Server<br>STUK-Server<br>STUK-Server<br>STUK-Server<br>Weitere Einstellungen<br>Weitere Einstellungen<br>Internationale Informmer erzegen                                                                                                    | هن.                                 |  |  |
|   | Princhtgegetaus Princht Gil Princht Gil P    | Erweite<br>Outro 10° O<br>Auguingue Rese                                                                                                    | rtt Einstellungen                                                                                                    | ري<br>س                             |  |  |
|   | Amontpropulsion<br>General CS<br>HeadStrict<br>Finghton<br>Transportprobled<br>Constructionsoftware (P-1)<br>HeadStrictores<br>Professional Constructionsoftware (P-1)<br>HeadStrictores                                                                                                    | Ervette<br>UGP 0 10P 0<br>Ageniger New                                                                                                    | rete Einstellungen     STUK Server     STUK Server     STUK Server     Stuk Server     Weitere Einstellungen     Weitere Einstellungen     toterrationale Bufummer erzeigen     Katooaale Bufummer erzeigen                                                                                                    | (.)»<br>                            |  |  |
|   | Annuting-optime<br>Index 6:0<br>HINGLIFICEN<br>HINGLIFICEN<br>Transportpretakal<br>Carcheolakasolewe (P,P)<br>Posterakasolewe (P,P)<br>Posterakasolewe (P,P)                                                                                                    | Erweite<br>@ upr O tor O<br>Ageniger New                                                                                                    | trat Einstallungen     TubSarver     TubSarver     TubSarver     TubSarver     TubSarver     TubSarver     TubSarver     Weiter Einstallungen     Notocols Informationale Informationer erzeigen     Sarbeader Haft SROM Digly     Serbeader Haft SROM Digly                                                                                                    |                                     |  |  |
|   | Prest/Pagestram Prest/Pagestram Prest/Pagestram Prest/Pagestram Prest/Pagestram Prest/Pagestram Prest/Pagestram Prest/Pagestram Prest/Pagestram Pagestram P    | Erveite<br>Upp o tor o<br>Againgue fiere                                                                                                    | tte Einstallungen STUM-Sarver STUM-Sarver STUM-Sarver STUM-Sarver STUM-Sarver Matter Einstallungen Internationale Bufunitmer erzagen Internationale Bufunitmer erzagen Stefender Feld FROM Daplay Stefender Feld FROM Daplay Stefender Feld From Stefender Stefender Fe                                                                                                    | i De<br>Colorison<br>Texes<br>Texes |  |  |

- Unter SIP-Provider-Einstellungen tragen sie als Beschreibung/Name z. B. "EWE(swb, osnatel) SIP-Trunk" ein.
- Als Authentifizierungs-ID und Benutzername verwenden Sie bitte die SIP-Zugangsdaten Ihres Anbieters z. B. SIP-Benutzername: "494418030". Ebenso das Passwort z. B.: "123ABC".
- Für die Werte Registrar und Domäne verwenden Sie jeweils: "siptrunk3. voice.ewetel.de"
- Unter dem Menüpunkt "Rufnummer" tragen Sie die Basisrufnummer des SIP-Trunks im Internationalen-Format ohne die letzte Ziffer (0) ein z. B. "0049441803"
- Bei den Erweiterten Einstellungen wählen Sie unter dem Punkt Registrar den Port Registrar "0" (DNS SRV) und das Transportprotokoll stellen Sie auf "UDP" ein.
- Unter Weitere Einstellungen wählen Sie unter SIP-Header-Feld: FROM User die Option "Anruferadresse" aus.
- und **SIP-Header-Feld: P-Asserted** die Option *"Abrechnungsnummer"* aus. Hier darf nur die Abrechnungsnummer verwendet werden!
- Bestätigen Sie die Änderungen mit dem "OK" Button.
- Speichern Sie die Konfiguration über den Button "Konfiguration speichern".

#### 4.2 VoIP Einstellungen

Wechseln Sie im Menü zu **"VoIP → Einstellungen → SIP-Provider"** und bearbeiten Sie den vorhandenen Eintrag z. B. **"EWE(swb, osnatel) Trunk"**. Klicken Sie dazu auf das Bearbeitungssymbol.

| Assistenten                     |                                             |                                     | Participant -           |
|---------------------------------|---------------------------------------------|-------------------------------------|-------------------------|
| Systemverwaltung                | hybird 300 (Constant Constant)              | SPRACHE Arokht Standard             | KONFIGURATION SPEICHERN |
| Physikalische<br>Schnittatellen | SIFFMONDER STANDORTE CODEC-PROFILE OPTIONEN |                                     |                         |
| ValP                            |                                             |                                     |                         |
| Einstellungen                   | Grundeinstellungen                          | Einstellungen für Gehende Rufnummer |                         |
| Nummerierung                    | Benchemburg                                 | Gehende Rufnummer 5                 | tandard •               |
| Endgeräte                       | EWE SIP Trunk                               |                                     |                         |
| Anrufkontrolle                  | Provider-Status                             |                                     |                         |
| Anwendungen                     | Anschlussert O Einzelrufnummer Durchwahl    |                                     |                         |
| LAN                             | Automotiverungs ID                          |                                     |                         |
| Netzwerk                        | 464410030                                   |                                     |                         |
| WAN                             | Passwort                                    |                                     |                         |
| ni ewan                         |                                             |                                     |                         |
| Wertung                         | 494418030                                   |                                     |                         |
| Externe<br>Berichterstellung    | Dománe<br>siphunk3 voice evvetel de         |                                     |                         |
| Monitoring                      |                                             |                                     |                         |
|                                 | Rogistrae                                   | STUN                                |                         |
|                                 | Siptrunk3. voice ewetel de                  | STUN-Server                         |                         |
|                                 | Perci Registrar<br>O                        | PartiSTUNIServer<br>3478            |                         |
|                                 | Transportprotokol UDP O TLP O TLS           |                                     |                         |
|                                 | Timer                                       |                                     |                         |
|                                 | Repartmeningstimer<br>600 Sekunden          |                                     |                         |
|                                 |                                             |                                     |                         |
|                                 | <br>L                                       |                                     |                         |

- Unter Provider-Status muss "Aktiv" gewählt sein.
- Die Anschlussart muss "Durchwahl" sein.
- Als Authentifizierungs-ID und Benutzername verwenden Sie bitte die SIP-Zugangsdaten Ihres Anbieters z. B. SIP-Benutzername: "494418030". Ebenso das Passwort z. B.: "123ABC".
- Für die Werte Registrar und Domäne verwenden Sie jeweils: "siptrunk3. voice.ewetel.de"
- Stellen Sie den Port Registrar "0" (DNS SRV // Port 5060 f
  ür DNS A-Record) und das Transportprotokoll auf "UDP" ein.
- Setzen Sie unter **Timer** den Wert **Registrierungstimer** auf einen Wert zwischen 600 und 3600 Sekunden, z. B. *"600"*
- Bestätigen Sie die Änderungen mit dem **"OK"** Button.

| Erweiterte Einstellungen                       |                   |                     |                |  |  |  |  |  |
|------------------------------------------------|-------------------|---------------------|----------------|--|--|--|--|--|
| Proxy                                          |                   | Codec-Einstellungen |                |  |  |  |  |  |
| Proxy                                          |                   | Codec-Profile       | System-Default |  |  |  |  |  |
| spiraliko.volce.ewelet.de                      |                   | Video               | () <b>1</b>    |  |  |  |  |  |
| Port Proxy<br>5060                             |                   | SRTP                |                |  |  |  |  |  |
| Transportprotokoli                             | ● UDP O TCP O TLS |                     |                |  |  |  |  |  |
| Weitere Einstellungen                          |                   |                     |                |  |  |  |  |  |
| From Domain<br>Siptrunk3.voice.ewetel.de       |                   |                     |                |  |  |  |  |  |
| Anzahl der zulässigen gleichzeitigen Gespräche | Uneingeschränkt 💌 |                     |                |  |  |  |  |  |
| Standort                                       | Alle Standorte 💌  |                     |                |  |  |  |  |  |
| Wahlendeüberwachungstimer<br>4 Sekunden        | 1                 |                     |                |  |  |  |  |  |
| Halten im System                               | Aktiviert         |                     |                |  |  |  |  |  |
| Anrufweiterschaltung extern (SIP 302)          | Aktiviert         |                     |                |  |  |  |  |  |
| Internationale Rufnummer erzeugen              |                   |                     |                |  |  |  |  |  |
| Nationale Rufnummer erzeugen                   | ()=               |                     |                |  |  |  |  |  |
| Nummernunterdrückung deaktivieren              | 1.00              |                     |                |  |  |  |  |  |

- Unter Erweiterte Einstellungen verwenden Sie als Proxy und FROM Domain verwenden Sie jeweils: "siptrunk3.voice.ewetel.de"
- Als Port Proxy den Wert "5060" und stellen das Transportprotokoll auf "UDP" ein.
- Bei den Weiteren Einstellungen ist die Anzahl der zulässigen gleichzeitigen Gespräche (z. B. Uneingeschränkt) abhängig von dem gewählten SIP-Trunk Produkt Ihres Anbieters und muss individuell angepasst werden.
- Als Wahlendeüberwachungstimer wird empfohlen "4 Sekunden" nicht zu unterschreiten.
- Aktivieren Sie "Halten im System".
- Aktivieren Sie "Anrufweiterschaltung extern (SIP 302)".

# EWE swb osnatel

für Bintec-Elmeg Hybird 300/600

## zum Betrieb an einem SIP-Trunk von EWE, swb oder osnatel

| Nationale Rufnummer erzeugen                  | 0        |                |
|-----------------------------------------------|----------|----------------|
| Nummernunterdrückung deaktivieren             |          |                |
|                                               |          | Anzeige        |
|                                               |          | Benutzer       |
|                                               |          | Domâne         |
|                                               |          | Privacy Header |
|                                               | 0        | Privacy User   |
|                                               | -        | Privacy ID     |
| SIP-Header-Feld: FROM Display                 | Keiner   | •              |
| SIP-Header-Feld: FROM User                    | Anuf     | radresse 🔹     |
| SIP-Header-Feld: P-Preferred                  | Keiner   |                |
| SIP-Header-Feld: P-Asserted                   | Abrec    | rungsrummer •  |
| Ersetzen des internationalen Präfix durch "+* |          | Aktiviert      |
| Anmeldung eines Proxys erlauben               |          |                |
| SIP-Bindungen nach Neustart löschen           | -        | Aktiviert      |
| Vorgeschaltetes Gerät mit NAT                 | -        | Aktiviert      |
| Early-Media-Unterstützung                     |          | Aktiviert      |
| Art der Registrierung   Bulk (BNC)            | ) Kein   | Registrierung  |
| T.38 FAX Unterstützung                        |          |                |
| Ersetzen des Präfix der eingehenden Nummer    | ersetzen | lurch          |
| SIP Update senden                             |          |                |
| Anfrage-URI                                   | -        | Aktiviert      |
| Quell-IP-Adresse überprüfen                   |          |                |
| Übernröfung der TI 5. Zertifikatr             | 100      |                |

- Für die Option Nummernunterdrückung deaktivieren wählen Sie "Privacy ID".
- Wählen Sie unter SIP-Header-Feld FROM User die Option "Anruferadresse".
- und **SIP-Header-Feld: P-Asserted** die Option *"Abrechnungsnummer"* aus. Hier darf nur die Abrechnungsnummer verwendet werden!
- Aktivieren Sie "Ersetzen des internationalen Präfix durch +".
- Wählen Sie für Art der Registrierung den Wert "Einzeln".
- Die Option T.38 Fax Unterstützung kann aktiviert werden und sollte bei Faxübertragungsstörungen deaktiviert werden.
- Aktivieren Sie "Anfrage URI"
- Bestätigen Sie die Änderungen mit dem "OK" Button.
- Speichern Sie die Konfiguration über den Button "Konfiguration speichern".

#### 5. SIP-User (Einzelrufnummer/Mehrgeräteanschluss)

### 5.1 SIP-User einrichten

Im Menü "Assistenten → Telefonie → Erste Schritte" richten Sie unter Ländereinstellungen neben den Einstellungen für Deutschland, die Ortsnetzkennzahl (Vorwahl ohne 0) Ihres Ortes ein, z. B. "441" und bestätigen Sie mit dem "OK" Button.

| asistenten<br>Erste Schritte<br>Telefonie |   | hybird 300 Hyberdane<br>hyberd.soo<br>useesch | BENUTZER INTERNERUSNUMMER | SPRACHE Ansidat Standard • | Auslaggen 😵                |
|-------------------------------------------|---|-----------------------------------------------|---------------------------|----------------------------|----------------------------|
| ystemverwaltung                           |   |                                               |                           |                            |                            |
| hysikalische<br>chnittstellen             |   | Ländereinstellungen                           | 0                         | Zusätzliche Einstellungen  | 0                          |
|                                           |   |                                               |                           |                            |                            |
| iummerierung                              |   | Ländereinstellung                             | Deutschland •             | Standardziel               | Kein Abwurf - Besetztton · |
| ndgeräte                                  |   | Internationaler Präfix / Länderkennzahl       | 00 / 49                   |                            |                            |
| nrufkontrolle                             |   | National as Britts (One and second            |                           |                            |                            |
| nwendungen                                |   | Nationaler Plank / Orchecolemicani            | 0 / 441                   |                            |                            |
| AN                                        |   |                                               |                           |                            |                            |
| letzwerk                                  |   |                                               |                           |                            | OK ABBRECHEN               |
| YAN                                       | * |                                               |                           |                            |                            |

Wechseln Sie zum Menüpunkt **"Anschlüsse"** und fügen Sie über den **"Neu"** Button einen Anschluss hinzu. Wählen Sie als **Verbindungstyp** die Option *"SIP-Einzelrufnummer"* und als **Typ** *"Benutzerdefiniert"* und klicken Sie auf **"Weiter"** 

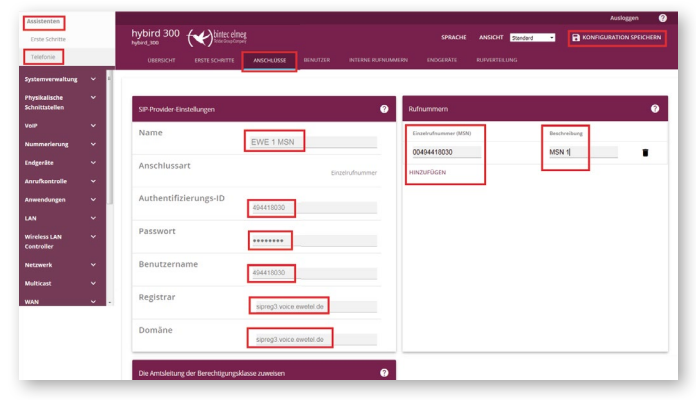

- Unter SIP-Provider-Einstellungen tragen sie zur Beschreibung/Name z. B. "EWE(oder swb/osnatel) 1 MSN" ein.
- Als Authentifizierungs-ID und Benutzername verwenden Sie bitte die SIP-Zugangsdaten Ihres Anbieters, z. B. SIP-Benutzername: "494418030". Ebenso das Passwort z. B.: "123ABC".
- Für die Werte Registrar und Domäne verwenden Sie jeweils: "sipreg3. voice.ewetel.de"
- Unter dem Menüpunkt "Rufnummer" klicken Sie auf "Hinzufügen" und tragen Sie die Einzelrufnummer (MSN) im Internationalen-Format ein z. B. "00494418030" und tragen sie zur Beschreibung z. B. "MSN 1" ein.

| HINZUFÜGEN                                                                                                    |                           |                            |  |  |  |  |
|----------------------------------------------------------------------------------------------------|---------------------------|----------------------------|--|--|--|--|
| Erweiterte Einstellungen                                                                                                    |                           |                            |  |  |  |  |
| Registrar                                                                                                    | ٥                         | STUN-Server                |  |  |  |  |
| Port Registriar<br>5060                                                                                                    |                           | STUN-Server                |  |  |  |  |
| Transportprotokoll                                                                                                    | IN UDP O TCP O TLS        | Portsfill/N-Server<br>3478 |  |  |  |  |
| Weitere Binstellungen                                                                                                    | 0                         |                            |  |  |  |  |
|                                                                                                    |                           |                            |  |  |  |  |
| Internationale Rufnummer erzeugen                                                                                                    | ي ا                       |                            |  |  |  |  |
| Internationale Rufnummer erzeugen<br>Nationale Rufnummer erzeugen                                                                                                | ())<br>())                |                            |  |  |  |  |
| Internationale Rufnummer erzeugen<br>Nationale Rufnummer erzeugen<br>SIP-Header-Feld: FROM Display                                                               | UR<br>UR<br>New Y         |                            |  |  |  |  |
| Internationale Rufnummer erzeugen<br>Nationale Rufnummer erzeugen<br>SIP-Header-Feld: FROM Display<br>SIP-Header-Feld: FROM User                                 | Neiter V                  |                            |  |  |  |  |
| Internationale Rufnummer erzeugen<br>Nationale Rufnummer erzeugen<br>SiP-Header-Feld: FROM Display<br>SiP-Header-Feld: FROM User<br>SiP-Header-Feld: P-Preferred | Carlendersse •<br>Rener • |                            |  |  |  |  |

- Bei den Erweiterten Einstellungen wählen Sie unter dem Punkt Registrar den Port Registrar "5060" und das Transportprotokoll stellen Sie auf "UDP" ein.
- Bestätigen Sie die Änderungen mit dem "OK" Button. Speichern Sie die Konfiguration über den Button "Konfiguration speichern".

## 5.2 VoIP Einstellungen

Wechseln Sie im Menü zu "VoIP  $\rightarrow$  Einstellungen  $\rightarrow$  SIP-Provider" und bearbeiten Sie den vorhandenen Eintrag z. B. *"EWE(oder swb/osnatel) 1 MSN"*. Klicken Sie dazu auf das Bearbeitungssymbol.

| Assistenten                     | ~  |                                                                                                    |                                     | Ausleggen 🔇             |
|---------------------------------|----|----------------------------------------------------------------------------------------------------|-------------------------------------|-------------------------|
| Systemverwaltung                | ~  | hybird 300 (Constitution of the second second secon | SPRACHE ANSICHT STANDAR             | RONFIGURATION SPEICHERN |
| Physikalische<br>Schnittstellen | ~  | SIP FROMORE STANDORTS CODEC-PROFILE OPTIONEN                                                                                                    |                                     | ·                       |
| VolP                            |    |                                                                                                    |                                     |                         |
| Einstellungen                   |    | Grundeinstellungen                                                                                                    | Einstellungen für Gehende Rufnummer |                         |
| Nummerierung                    | ~  |                                                                                                    |                                     |                         |
| Endgeräte                       | ~  | Ever 1 MSN                                                                                                    | Generose sumummer so                |                         |
| Anrufkontrolle                  | ~  | Provider-Status                                                                                                    |                                     |                         |
| Anwendungen                     | ~  | Anothissant @ Einselneferummer O Burchwahl                                                                                                    |                                     |                         |
| LAN                             | ~  | O CHILDRINHING O DUCHNIN                                                                                                    |                                     |                         |
| Wireless LAN<br>Controller      | ~  | Automaticaeurge/0<br>494418030                                                                                                    |                                     |                         |
| Netzwerk                        | ~  | Prismon                                                                                                    |                                     |                         |
| Multicast                       | ~  |                                                                                                    |                                     |                         |
| WAN                             | ~  | 494418030                                                                                                    |                                     |                         |
| VPN                             | ~  | Demáne                                                                                                    |                                     |                         |
| Firewall                        | ×  | sipreg3 voice ewetel de                                                                                                    |                                     |                         |
| Lokale Dienste                  | ~  |                                                                                                    |                                     |                         |
| Nummerierung                    | ~  | Registrar                                                                                                    | STUN                                |                         |
| Endgeräte                       | ×  | Regioner<br>Simon3 unice exected de                                                                                                    | CTI IN Canon                        |                         |
| Anrufkontrolle                  | ~  |                                                                                                    |                                     |                         |
| Anwendungen                     | ~  | For Register<br>5060                                                                                                    | Part-STURi-Server<br>3478           |                         |
| LAN                             | ~  |                                                                                                    |                                     |                         |
| Wireless LAN                    | ~  |                                                                                                    |                                     |                         |
| Controller                      |    | Timer                                                                                                    |                                     |                         |
| Netzwerk                        | Ť. | Beinvanisenner                                                                                                    |                                     |                         |
| Multicast                       | Ť  | 600 Sekunden                                                                                                    |                                     |                         |
| WAN                             | Ť  |                                                                                                    |                                     |                         |
| VPN                             | ¥  |                                                                                                    |                                     |                         |
| Firewall                        | Ť  |                                                                                                    |                                     |                         |
| Lokale Dienste                  | ř  | + ERWEITERTE EINSTELLUNGEN                                                                                                    |                                     |                         |
|                                 | _  |                                                                                                    |                                     |                         |

- Unter Provider-Status muss "Aktiv" gewählt sein.
- Die Anschlussart muss "Einzelrufnummer" sein.
- Als Authentifizierungs-ID und Benutzername verwenden Sie bitte die SIP-Zugangsdaten Ihres Anbieters, z. B. SIP-Benutzername: "494418030". Ebenso das Passwort z. B.: "123ABC".
- Für die Werte Registrar und Domäne verwenden Sie jeweils: "sipreg3. voice.ewetel.de"
- Stellen Sie den Port Registrar "5060" und das Transportprotokoll auf "UDP" ein.
- Setzen Sie unter **Timer** den Wert **Registrierungstimer** auf einen Wert zwischen 600 und 3600 Sekunden, z. B. *"600"*
- Bestätigen Sie die Änderungen mit dem "OK" Button.

# EWE swb osnatel

für Bintec-Elmeg Hybird 300/600

# zum Betrieb an einem SIP-Trunk von EWE, swb oder osnatel

### Im Menü **"VoIP → Einstellungen → Erweiterte Einstellungen**

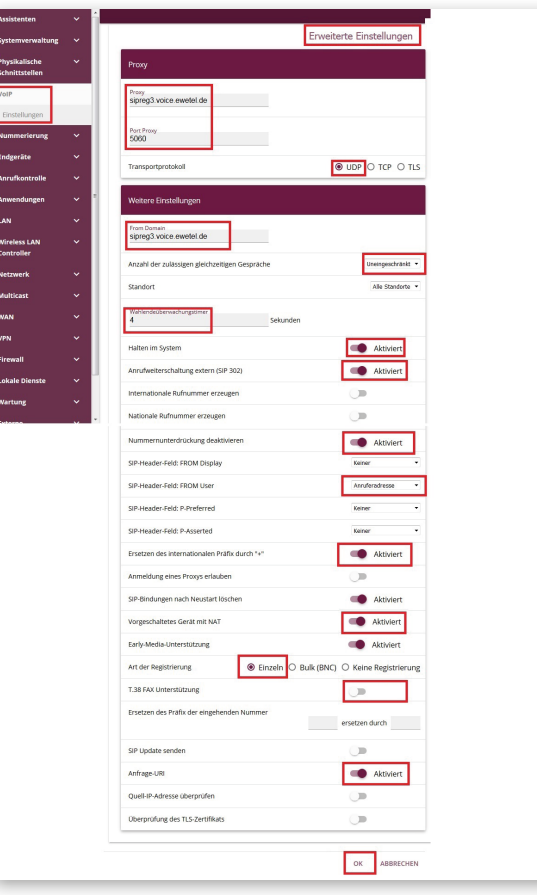

- Unter Erweiterte Einstellungen verwenden Sie als Proxy und FROM Domain jeweils: "sipreg3.voice.ewetel.de"
- Als Proxy Port den Wert "5060" und stellen das Transportprotokoll auf "UDP" ein.
- Bei den Weiteren Einstellungen ist die Anzahl der zulässigen gleichzeitigen Gespräche (z. B. Uneingeschränkt) abhängig von dem gewählten SIP-Trunk Produkt Ihres Anbieters und muss individuell angepasst werden.
- Als Wahlendeüberwachungstimer wird empfohlen "4 Sekunden" nicht zu unterschreiten.
- Aktivieren Sie "Halten im System".
- Aktivieren Sie "Anrufweiterschaltung extern (SIP 302)".
- Deaktivieren Sie "Nummernunterdrückung deaktivieren".
- Wählen Sie unter SIP-Header-Feld FROM User die Option "Anruferadresse".
- Aktivieren Sie "Ersetzen des internationalen Präfix durch +".
- Aktivieren Sie "Vorgeschaltetes Gerät mit NAT".
- Wählen Sie für "Art der Registrierung" den Wert "Einzeln".
- Die Option "T.38 Fax Unterstützung" kann aktiviert werden und sollte bei Faxübertragungsstörungen deaktiviert werden.
- Aktivieren Sie "Anfrage URI".
- Bestätigen Sie die Änderungen mit dem "OK" Button.
- Speichern Sie die Konfiguration über den Button "Konfiguration speichern".

#### 6 Quality of Service

Wechseln Sie im Menü zu "VolP  $\rightarrow$  Einstellungen  $\rightarrow$  Optionen" und bearbeiten Sie die "Erweiterten Einstellungen"

| Assistenten                     | × 1 |                     |                  |               |          |                |                    |          |                      | • |     |
|---------------------------------|-----|---------------------|------------------|---------------|----------|----------------|--------------------|----------|----------------------|---|-----|
| Systemverwaltung                | *   | hybird 300          | ( timec el       | Teg           |          |                | SPRACE             | Standard | RONFIGURATION SPEICH |   |     |
| Physikalische<br>Schnittstellen | *   | SIP-PROVIDER        | STANDORTE        | CODEC PROFILE | OPTIONEN |                |                    |          |                      |   |     |
| VolP                            |     |                     |                  |               |          |                |                    |          |                      |   | 1 Ĥ |
| Einstellungen                   |     | Grundeinstellun     | igen             |               |          |                |                    |          |                      |   |     |
| Nummerierung                    | × . |                     |                  |               |          |                |                    |          |                      |   |     |
| Endgeräte                       | ~   | 10000               |                  |               |          |                |                    |          |                      |   |     |
| Anrufkentrelle                  | × . | Endpanite-Reportie  | rungstimer       |               |          |                |                    |          |                      |   |     |
| Anwendungen                     | *   | 60                  |                  | Sekunden      |          |                |                    |          |                      |   |     |
| LAN                             | •   |                     |                  |               |          |                |                    |          |                      |   |     |
| Wireless LAN                    | *   |                     |                  |               |          | Erweiterte     | Einstellungen      |          |                      |   | 1   |
| Wireless LAN<br>Controller      | *   | Erweiterte Einst    | elung            |               |          |                | SIP über TLS       |          |                      |   |     |
| Netzwerk                        | ~   | DSCP-Einstellung    | en für SIP-Daten |               | 0509     | -Dezimalwert • | Lokales Zertifikat |          | Inte                 |   |     |
| Multicast                       | *   |                     |                  |               | 46       |                |                    |          |                      |   |     |
| WAN                             | *   | SIP Port<br>5060    |                  |               |          |                |                    |          |                      |   |     |
| VPN                             | *   |                     |                  |               |          |                |                    |          |                      |   |     |
| Firewall                        | *   | Client Subscription | Timer            | Sekunden      |          |                |                    |          |                      |   | L   |
| Lokale Dienste                  | *   |                     |                  |               |          |                |                    |          |                      | _ |     |

- Unter dem Punkt DSCP Einstellung f
  ür SIP-Daten w
  ählen Sie "DSCP-Dezimalwert" aus.
- Tragen Sie darunter dem Wert "46" ein.
- Bestätigen Sie die Änderungen mit dem **"OK"** Button.
- Speichern Sie die Konfiguration über den Button "Konfiguration speichern".

#### 7. Betriebshinweise

### Router/Firewall/NAT

- Bei dem Betrieb hinter einem Router/Firewall, muss die Portweiterleitung für SIP und RTP für ankommende und abgehende Verbindungen gewährleistet sein (Port forwarding).
- Um die NAT-Bindungen aufrecht zu erhalten, erstellen Sie in dem Router/Firewall entsprechende Regeln bzw. Freigaben für die individuellen UDP-Portbereiche. z. B. SIP=5060 und RTP=10000-65535 auf die feste IP-Adresse der SIP-PBX. Wenden Sie sich ggf. an den Systemhersteller.

### Faxübertragung

- Das EWE NGN-Vermittlungssystem unterstützt die Faxübertragung mit dem T.38-Protokoll.
- Voraussetzung ist grundsätzlich, dass auch der Zielteilnehmer sowie der Netzbetreiber der Gegenstelle T.38 unterstützt. Daher kann eine Faxübertragung mit T.38 nicht gewährleitet werden.
- In der Hybird 300/600 muss dazu in der Konfiguration unter: "VoIP" → "Einstellungen" → SIP-Provider → Erweiterte Einstellungen" der Parameter "T.38 Fax Unterstützung" aktiviert sein.
- Sollte es zu Beeinträchtigungen bei der Übertragung von Faxen per T.38 Protokoll kommen, so muss die o.g. Einstellung deaktiviert werden. Die Übertragung erfolgt dann mit dem Sprachcodec G.711a.
- Hinweis: Bei Faxgeräten werden folgende Einstellungen empfohlen:
- Die Datenübertragungsrate sollte auf "9600 Baud" (V.29) reduziert werden.
- Der Fehlerkorrektur-Modus "ECM" sollte deaktiviert werden.
- Einstellungen zur Sprachpausenerkennung, Echounterdrückung und Jitter können die Faxübertragung beeinflussen.

#### Sondersysteme- & Dienste

- Bei der Verwendung von analoger Datenübertragung (z. B. Alarmanlagen, EC-Cash Geräte, Frankiermaschinen usw.) wird empfohlen auf alternative Möglichkeiten der Datenübertragung (IP-basiert, LAN) umzustellen.
- VdS Anforderungen sind besonders zu beachten!

# EWE

# swb

0800 1 393835 (kostenlos) service-gk-tk@ewe.de 0800 8 894000 (kostenlos) geschaeftskunden@tk.swb-gruppe.de

# osnatel

0800 4 334331 (kostenlos) business@osnatel.de

itand: 04/18